# Web端应聘管理如何操作(文档)

应聘管理包含已收简历、我推荐的。

已收简历:可查看公司详情、应聘者简历、应聘者详情,还支持收藏到人才库、邀请面试、创建考核 等操作。

我推荐的:可查看招聘详情、工作详情等操作。

### 一、已收简历

用户登录互海通Web端,依次点击"招聘管理-应聘管理",在应聘管理界面默认已收简历界面, 在该界面分别点击具体招聘职务、应聘者姓名可查看应聘者详情、应聘者简历,还可点击具体公司来 源,可查看该公司详情。 当选择具体招聘职务后,点击该招聘职务右侧的"···"图标,可对应 聘者收藏到人才库、邀请面试、创建考核、拒绝等操作。

| <b>@</b> E     | 海科技           | ¢   | θQ   |        |         |          | 工作台(12399) 船舶 | AIS 资讯 发现 |            |          | 切换系统 → | <b>4'</b> % ≠x• Ø | ● 孝昱 |
|----------------|---------------|-----|------|--------|---------|----------|---------------|-----------|------------|----------|--------|-------------------|------|
| 全部菜单           | ₽ ⊕           |     | 已收简历 | i 我推荐的 |         |          |               |           |            |          |        |                   |      |
| Ⅲ 公告報          | €TE           | 3   |      | -      | 2、分别点击招 | 聘职务、应聘者姓 | 名可查看应聘者详情、    | 应聘者简历,还可) | 点击具体公司来源,  | 可查看该公司详情 |        |                   |      |
| <b>Col</b> 智能看 | 导板            | ->  |      |        | 1       |          | t             |           |            | <b>†</b> |        |                   | Ξī   |
| ↓ 前相管          | ette          | >   | #    | 招聘职务   | 证书等级    | 船舶名称     | 应聘者姓名         | 意向职务      | 投递日期       | 来源       | 推荐状态 ▼ | 攝作                |      |
| <u>₽</u> 船员管   | <sup>合理</sup> | >   | 11   | 大副     | Z-      | 互海1号     | E             |           | 2020-04-04 | 个人       | 待处理    |                   |      |
| 🖸 船员赛          | 费用            | >   | 12   | 服务员    | Z-      | 互海2号     | 王超            |           | 2020-04-04 | 100      | 已拒绝    |                   |      |
| 2. ISBE        | e理:           | ~   | 13   | 三副     | Z-      | 互海2号     |               |           | 2020-04-03 |          | 待处理    |                   |      |
| 80.5           | 风招聘           | - 1 | 14   | 驾驶员    | Z-      | 南海号      |               |           | 2020-04-03 |          | 待处理    |                   |      |
| £1             | 业招聘           |     | 15   | 二副     | z-      | 互海1号     |               |           | 2020-03-27 | 公司       | 待处理    |                   |      |
| 应              | 特管理           |     | 16   | 大副     | ZI      | 互海1号     | 100           |           | 2020-03-19 |          | 已录用    |                   |      |
| 面這             | 式管理           | >   | 17   | 三副     | Z-      | 互海2号     |               |           | 2020-03-11 |          | 待处理    |                   |      |
| 72             | 才推荐           |     | 18   | 水手长    | z-      | 互海1号     | 李文秀           |           | 2020-03-11 |          | 已拒绝    |                   |      |

| <b>《</b> 》 互海科技 |     |      |        |      |      | 工作台 (12399) 船舶AI | S 资讯 发现     |            |          | 切换系统 🗸 🧔 😚 😚  | P文• 🕐 🌔 🤧   |
|-----------------|-----|------|--------|------|------|------------------|-------------|------------|----------|---------------|-------------|
| 全部菜单 🕀          |     | 已收简历 | 5 我推荐的 |      |      |                  |             |            |          |               |             |
| ■ 公告管理          | •   |      |        |      |      | 3、当点击具体招聘职务      | 后,点击该招聘职务石侧 | 的"…"图标,    | リ灯灶聘者収臧到 | 川人才库、邀请面试、创建考 | 核、拒绝等操作。    |
| Dol 智能看板        | >   |      |        |      |      |                  |             |            |          |               |             |
| ᢤ 船舶管理          | ->  | #    | 招聘职务   | 证书等级 | 船舶名称 | 应聘者姓名            | 意向职务        | 投递日期       | 来源       | 推荐状态 ▼        | 操作          |
| <u> 船员管理</u>    | ->  | 11   | 大副     | Z-   | 互海1号 | 王超               |             | 2020-04-04 | 个人       | 待处理           |             |
| 品员费用            | >   | 12   | 服务员    | Z-   | 互海2号 |                  |             | 2020-04-04 | 个人       | 已拒绝           | 邀请面试        |
| <u>り</u> . 招聘管理 | ~   | 13   | 三副     | 2-   | 互海2号 |                  |             | 2020-04-03 | 个人       | 待处理           | 创建考核<br>不合适 |
| 胎员招聘            |     | 14   | 驾驶员    | Z-   | 南海号  |                  |             | 2020-04-03 | 个人       | 待处理           |             |
| 企业招聘            |     | 15   | 二副     | Z-   | 互海1号 |                  |             | 2020-03-27 | 与限<br>公司 | 待处理           |             |
| 应聘管理            |     | 16   | 大副     | Z    | 互海1号 | -                |             | 2020-03-19 |          | 已录用           |             |
| 圖試管理            | >   | 17   | 三副     | Z-   | 互海2号 |                  |             | 2020-03-11 | 个人       | 待处理           |             |
| 人才推荐            | - 1 | 18   | 水手长    | z-   | 互海1号 | 李文秀              |             | 2020-03-11 | 个人       | 已拒绝           |             |

#### 1. 收藏到人才库

点击"收藏到人才库"即收藏成功。

| <b>《》</b> 互海科技  | ( | ÐQ   |        |      |      | 工作台 (12899) 船舶A | IS 资讯 发现 |            |          | 切换系统 🗕 🧳 😯                                 | ‡ <b>x • (?) 🌔 72</b> |
|-----------------|---|------|--------|------|------|-----------------|----------|------------|----------|--------------------------------------------|-----------------------|
| 全部菜单 🕀          |   | 已收简历 | 5 我推荐的 |      |      |                 |          |            |          |                                            |                       |
| ■ 公告管理          |   |      | _      |      |      |                 |          |            |          | ▲ 古主 "谢                                    | 蘭羽人士房"                |
| 10 智能看板         | > |      |        |      |      |                 |          |            |          | 4、<br>二<br>一<br>で<br>4<br>、<br>二<br>し<br>つ |                       |
| ↓ 船舶管理          | _ | #    | 招聘职务   | 证书等级 | 船舶名称 | 应聘者姓名           | 意向职务     | 投递日期       | 来源       | 推荐状态 👻                                     | 撮作                    |
| <u>9</u> 船员管理   | > | 11   | 大副     | Z-   | 互海1号 | 王超              | 100      | 2020-04-04 | 个人       | 待处理                                        |                       |
| 品员费用            | > | 12   | 服务员    | Z-   | 互海2号 |                 |          | 2020-04-04 | 个人       | 已拒绝                                        | 收藏到人才库<br>邀请面试        |
| <u>9</u> . 招聘管理 | ~ | 13   | 三副     | Z-   | 互海2号 | -               |          | 2020-04-03 | 个人       | 待处理                                        | 创建考核<br>不合适           |
| 胎员招聘            | _ | 14   | 驾驶员    | Z-   | 南海号  |                 |          | 2020-04-03 | 个人       | 待处理                                        |                       |
| 企业招聘            |   | 15   | 二副     | Z-   | 互海1号 |                 |          | 2020-03-27 | 清限<br>公司 | 待处理                                        |                       |
| 应聘管理            |   | 16   | 大副     | Z-   | 互海1号 |                 |          | 2020-03-19 |          | 已录用                                        |                       |
| 面试管理            | > | 17   | 三副     | Z-   | 互海2号 |                 |          | 2020-03-11 | 个人       | 待处理                                        |                       |
| 人才推荐            |   | 18   | 水手长    | Z-   | 互海1号 | 李文秀             |          | 2020-03-11 | 个人       | 已拒绝                                        |                       |

### 2. 邀请面试

点击"邀请面试"进入新增面试邀请界面,在该界面选择面试时间,根据需要勾选是否现场面试或 电话视频面试,填写面试说明后,点击"发送邀请"。

| <b>《》</b> 互海科技 | ž | ତ    |        |      |      | 工作台 (12399) 船舶A | IS 资讯 发现 |            |    | 切换系统 - 🗘 | 53 中文• 🕐 🌔 <b>李昱</b> |
|----------------|---|------|--------|------|------|-----------------|----------|------------|----|----------|----------------------|
| 全部菜单 🕣         |   | 已收简质 | 万 我推荐的 |      |      |                 |          |            |    |          |                      |
| 11 公告管理        | • |      |        |      |      |                 |          |            |    |          |                      |
| Dol 智能看板       | > |      |        |      |      |                 |          |            |    | 4、点击     | "邀请面试"               |
| ↓ 船舶管理         | > | #    | 招聘职务   | 证书等级 | 船舶名称 | 应聘者姓名           | 意向职务     | 投递日期       | 来源 | 推荐状态 ▼   | 操作                   |
| A 船员管理         | > | 11   | 大副     | Z-   | 互海1号 | 王超              | 1000     | 2020-04-04 | ☆人 | 待处理      |                      |
| III 船员费用       | > | 12   | 服务员    | Z-   | 互海2号 |                 |          | 2020-04-04 | 个人 | 已拒绝      | 收藏到人才库<br>邀请面试       |
| <u> 月</u> 時管理  | ~ | 13   | 三副     | Z-   | 互海2号 |                 |          | 2020-04-03 | 个人 | 待处理      | 创建考核                 |
| 船员招聘           |   | 14   | 驾驶员    | z-   | 南海号  |                 |          | 2020-04-03 | 个人 | 待处理      |                      |
| 企业招聘           |   | 15   | 二副     | Z-   | 互海1号 |                 |          | 2020-03-27 | 公司 | 待处理      |                      |
| 应聘管理           |   | 16   | 大副     | Z    | 互海1号 | 100             |          | 2020-03-19 |    | 已录用      |                      |
| 面试管理           | > | 17   | 三副     | Z-   | 互海2号 |                 |          | 2020-03-11 | 个人 | 待处理      |                      |
| 人才推荐           |   | 18   | 水手长    | Z-   | 互海1号 | 李文秀             |          | 2020-03-11 | 个人 | 已拒绝      |                      |

| 新增面                                                                                                    | Li试邀请 🛛 🕹 🕹 🕹 🕹 🕹 🕹 🕹 🕹 🕹 🕹 🕹 🕹 🕹 |
|----------------------------------------------------------------------------------------------------|-----------------------------------|
| 姓名 *                                                                                                    | 招聘职务*                             |
|                                                                                                    | 大副                                |
| 手机号 *                                                                                                    |                                   |
| 2967                                                                                                    |                                   |
| 面试时间*                                                                                                    | 面试方式                              |
| 请填写 📫                                                                                                    | • 现场面试 电话/视频面试                    |
| 面试地址 *                                                                                                    |                                   |
| and the second second sec |                                   |
| 面试说明                                                                                                    |                                   |
| 请填写                                                                                                    |                                   |
|                                                                                                    | 0 / 500                           |
|                                                                                                    |                                   |
| 5、选择面试时间,根据需要勾选是否现<br>点击右下角的"发送邀请"。                                                                                                    | 现场面试或电话视频面试,填写面试说明后,              |
|                                                                                                    |                                   |
|                                                                                                    |                                   |
|                                                                                                    |                                   |

# 3. 创建考核

点击"创建考核"后,选择面试职位,根据需要选择面试船舶后,点击"确定"。

| <b>倚</b> 互海科技  | ( | ∋ Q  |        |      |      | 工作台 (12399) 船舶AI | S 资讯 发现 |            |      | 切换系统 ▼ | ☆ 中文   | • ⑦ 🌔 养品       |
|----------------|---|------|--------|------|------|------------------|---------|------------|------|--------|--------|----------------|
| 全部菜单 🕀         |   | 已收简历 | 5 我推荐的 |      |      |                  |         |            |      |        |        |                |
| ■ 公告管理         | 8 |      | _      |      |      |                  |         |            |      | 4      | 古土 "4  |                |
| <b>Dd</b> 智能看板 | > |      |        |      |      |                  |         |            |      | 4.     | . 卅山 1 |                |
| ↓ 船舶管理         | > | #    | 招聘职务   | 证书等级 | 船舶名称 | 应聘者姓名            | 意向职务    | 投递日期       | 来源   | 推荐状态 ▼ |        | 操作             |
| A 船员管理         |   | 11   | 大副     | Z-   | 互海1号 | 王超               |         | 2020-04-04 | 个人   | 待处理    |        |                |
|                |   | 12   | 服务员    | Z-   | 互海2号 |                  |         | 2020-04-04 | ☆人   | 已拒绝    |        | 收藏到人才库<br>邀请面试 |
|                | ý | 13   | 三副     | Z-   | 互海2号 |                  |         | 2020-04-03 | 个人   | 待处理    |        | 创建考核<br>不合适    |
| 船员招聘           | _ | 14   | 驾驶员    | Z-   | 南海号  |                  |         | 2020-04-03 | 令人   | 待处理    |        |                |
| 企业招聘           |   | 15   | 二副     | Z-   | 互海1号 |                  |         | 2020-03-27 | 有限公司 | 待处理    |        |                |
| 应聘管理           |   | 16   | 大副     | ZI   | 互海1号 | 10 C             |         | 2020-03-19 |      | 已录用    |        |                |
| 面试管理           | > | 17   | 三副     | Z-   | 互海2号 |                  |         | 2020-03-11 | 个人   | 待处理    |        |                |
| 人才推荐           | _ | 18   | 水手长    | Z-   | 互海1号 | 李文秀              | 100     | 2020-03-11 | 个人   | 已拒绝    |        |                |

保存

发送邀请

| 🌍 互海科技         | ( | ÐQ   |        |      |      | Title (2000) Pille (2010 - 1910)<br>創建考核  又 |            |             |           |    | 初換系统 - 🗘 🕄 中文 - 🕥 🎒 李昱 |    |  |
|----------------|---|------|--------|------|------|---------------------------------------------|------------|-------------|-----------|----|------------------------|----|--|
| 全部菜单 🖲         |   | 已收简历 | 5 我推荐的 |      |      |                                             | 创建考核       | ×           |           |    |                        |    |  |
| Ⅲ 公告管理         | 8 |      |        |      |      | <b>姓名:</b> 王超                               |            |             |           |    |                        |    |  |
| 001 智能着板       |   |      |        |      |      | 大則                                          |            | ~           |           |    |                        | EE |  |
| ♪ 船舶管理         |   | #    | 招聘职务   | 证书等级 | 船舶名称 | 面试船舶                                        |            |             | 已递日期      | 来源 | 推荐状态 🔻                 | 操作 |  |
| <u> 船员管理</u>   |   | 11   | 大副     |      | 互海1号 | 请选择                                         |            | ~           | 020-04-04 |    | 待处理                    |    |  |
| 1 給员费用         |   | 12   | 服务员    |      | 互海2号 |                                             |            |             | 020-04-04 |    | 已拒绝                    |    |  |
| <u> 2</u> 招聘管理 |   | 13   | 三副     |      | 互海2号 |                                             |            | Store Store | 020-04-03 |    | 待处理                    |    |  |
| 船员招聘           |   | 14   | 驾驶员    |      | 南海号  | 丁春雷                                         | 🔶 💷        | 2           | 020-04-03 |    | 待处理                    |    |  |
| 企业招聘           |   | 15   |        |      | 互海1号 | 5、选择面试职位,根据需                                | 需要选择面试船舶后, | 点击"确定"      | 020-03-27 |    | 待处理                    |    |  |
| 应聘管理           |   | 16   | 大副     |      | 互海1号 | (元6)、                                       |            | 2           | 020-03-19 |    | 已录用                    |    |  |

# **4.** 不合适

点击"不合适"后,填写拒绝理由,点击右下角的"确定"。

| <b>優</b> 互海科技 | i i | ତ Q  |        |      |      | 工作台 (12399) 船舶A | IS 资讯 发现 |            |    | 切換系统 🖌 🗘 👷 | x• 🕐 🌔 🤧       |
|---------------|-----|------|--------|------|------|-----------------|----------|------------|----|------------|----------------|
| 全部菜单 🕀        |     | 已收简历 | 5 我推荐的 |      |      |                 |          |            |    |            |                |
| ■ 公告管理        | •   |      |        |      |      |                 |          |            |    | 4. 点击 "不   | 合话"            |
| 10 智能看板       | >   |      |        |      |      |                 |          |            |    |            |                |
| ↓ 船舶管理        | >   | #    | 招聘职务   | 证书等级 | 船舶名称 | 应聘者姓名           | 意向职务     | 投递日期       | 来源 | 推荐状态 🔻     | 操作             |
| A 船员管理        | >   | 11   | 大副     | Z-   | 互海1号 |                 | 100      | 2020-04-04 | 个人 | 待处理        |                |
| 品员费用          | >   | 12   | 服务员    | Z-   | 互海2号 |                 |          | 2020-04-04 | ☆人 | 已拒绝        | 收藏到人才库<br>邀请面试 |
| <u>9</u> 招聘管理 | ~   | 13   | 三副     | Z-   | 互海2号 | -               |          | 2020-04-03 | 个人 | 得处理        | 创建考核           |
| 胎员招聘          |     | 14   | 驾驶员    | Z-   | 南海号  |                 |          | 2020-04-03 | ☆人 | 待处理        |                |
| 企业招聘          |     | 15   |        | Z-   | 互海1号 |                 |          | 2020-03-27 |    | 待处理        |                |
| 应聘管理          |     | 16   | 大副     | Z.   | 互海1号 | 100 C           |          | 2020-03-19 |    | 已录用        |                |
| 面试管理          | >   | 17   | 三副     | Z-   | 互海2号 |                 |          | 2020-03-11 | 个人 | 待处理        |                |
| 人才推荐          |     | 18   | 水手长    | Z-   | 互海1号 |                 |          | 2020-03-11 | 个人 | 已拒绝        |                |

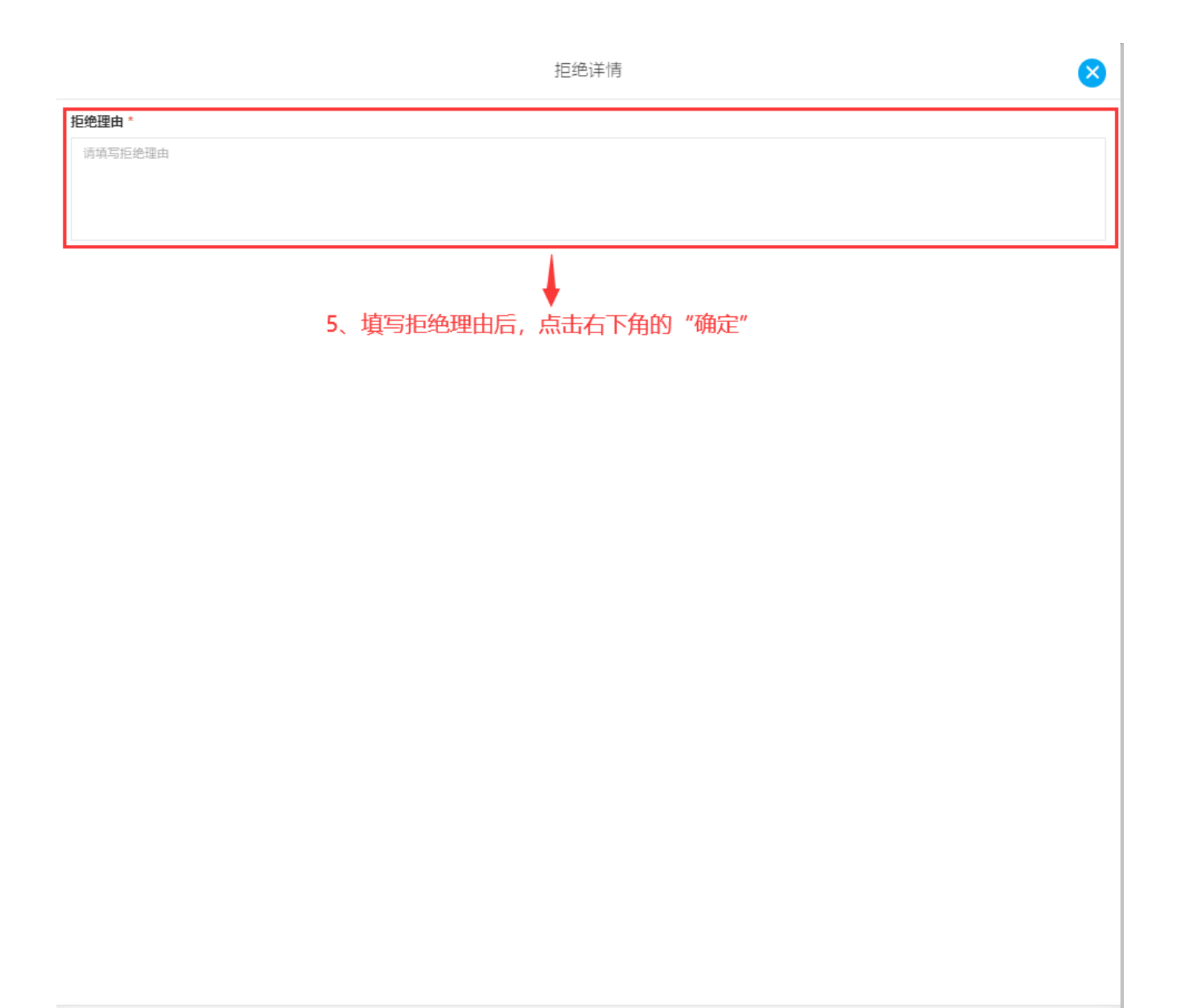

确定

5. 查看招聘详情

| 🍘 互海科技                                                                         | ΘQ       |                          |            |              | 工作台 (12399) 船舶               |                                                                   | 详情                                    |
|--------------------------------------------------------------------------------|----------|--------------------------|------------|--------------|------------------------------|-------------------------------------------------------------------|---------------------------------------|
| <b>全部菜单 ①</b><br>101 公告管理<br>101 智能看板 >                                        | - 已收简)   | 万我推荐的                    |            |              |                              | 姓名:王超 豊富院の<br>福和場盤:<br>超過日間: 220-04-04<br>工作社初:                   | 来道: 个人<br>登向职务:<br>状态:                |
|                                                                                | #        | 招 <mark>潮歌务</mark><br>大副 | 证书等级<br>乙一 | 船舶名称<br>互海1号 | <sup>应需要过名</sup><br>击具体招聘职务后 | 招聘职位信息.<br>招聘职务:                                                  | 招聘人数:                                 |
| 2 相负管理 >                                                                       | 12       | 服务员                      |            | 互海2号         |                              | 日本時間後、5<br>上船開間:2019-07-18T16:00:00 0002<br>月新幹位: 人民市<br>総名: 互馬1号 | 14. Dega: 2<br>上船地点: 宁波<br>月薪:<br>航区: |
|                                                                                | 14       |                          |            | 南海号          |                              | 船舶実型:<br>主机功事: 2×810<br>关联面试考核                                    | 截里吗:                                  |
| 企业捐聘<br>成時管理                                                                   | 15<br>16 | 大副                       |            | 互海1号<br>互海1号 |                              | • 面试考核                                                            |                                       |
| 面试管理 > 人才推荐                                                                    | 17       | 三副                       |            | 互海2号<br>互海1号 |                              | 可查看证书登记、意向职务、投递日期、工作                                              | 计划等信息                                 |
| ↑ 編护保养 >                                                                       | 19<br>20 | 和24几45<br>和24几45         | 甲类         |              |                              |                                                                   |                                       |
| <ul> <li>         唐符管理 &gt;     </li> <li>         文 宋昀哲理 &gt;     </li> </ul> |          |                          |            |              |                              |                                                                   |                                       |
| <b>〒</b> 総相服务 →<br><b>○</b> 表用管理 →                                             |          |                          |            |              |                              |                                                                   |                                       |
| ● 预算管理 > ● 航次管理 >                                                              |          |                          |            |              |                              |                                                                   |                                       |
|                                                                                |          |                          |            |              |                              |                                                                   |                                       |

×

# 6. 查看船员简历

|                                                                               |      |      |                                                                | 胎  | 员简历        |               |            |      |
|-------------------------------------------------------------------------------|------|------|----------------------------------------------------------------|----|------------|---------------|------------|------|
| 基本信息<br>身份ID:<br>姓名:王思<br>应问职务:<br>性别:男<br>勇竭(cm):168<br>智号:<br>邮箱:<br>地址:谢谢洛 |      |      | 现任职务: 大副<br>征书等级:<br>出生年月: 1991-11-23<br>体重(kg):<br>电话:<br>QQ: |    |            |               |            |      |
| 紧急联系人<br>紧急联系人:                                                               |      |      | 紧急联系人关系:                                                       |    |            |               | 紧急联系人电话:   |      |
| 教育背景                                                                          |      |      |                                                                |    |            |               |            |      |
| 毕业院校                                                                          |      |      | 最高学历                                                           |    |            |               | 专业         |      |
| 江苏大学                                                                          |      |      | 本科                                                             |    |            |               | 80.90      |      |
| 船员证书                                                                          |      |      |                                                                |    |            |               |            |      |
| 证书名称                                                                          | 证书编号 |      | 签发机构                                                           |    | 签发日期       |               | 到期日期       | 任职说明 |
| 海船船员特殊培训合格证。范德萨发的                                                             |      |      | 发多少                                                            |    | 2020-01-13 |               | 2021-06-15 |      |
| 工作经验                                                                          |      |      |                                                                |    |            |               |            |      |
| 工作期限                                                                          | 公司名称 | 工作船舶 |                                                                | 船型 |            | 总吨(GT)/功率(千瓦) | 职位         | 航区   |
|                                                                               |      |      |                                                                |    |            |               |            | 下载淘历 |

当点击具体应聘者姓名后,可查看身份ID、身高、出生年月等信息

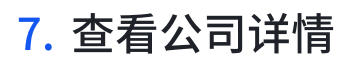

| 🌍 互海科技         | ( | ÐQ |        |      |         | 工作台 (12399) 船舶 |                                        | 公司详情           |
|----------------|---|----|--------|------|---------|----------------|----------------------------------------|----------------|
| 全部菜单 🕀         |   |    | 万 我推荐的 |      |         |                | 公司名字: 上海: 有限公司                         | 公司简称: 互海科技     |
| 19 公告管理        | 0 |    |        |      |         |                | <b>公司美型:</b> 中外合资                      | 公司资质:          |
| 6月 智能看板        |   |    |        |      |         |                | 公司规模: 100人<br>联系人:                     | 公司地址:<br>联系电话: |
| ↓ 船舶管理         |   | #  | 招聘职务   | 证书等级 | 船舶名称    | 应聘者姓名          | email:<br>施介・  10小司是右计约约管理+百联网的高利抗信息会业 |                |
| A 船员管理         |   | 11 | 大副     |      | 互海1号    |                |                                        |                |
| □ 船员费用         |   | 12 | 服务员    |      | 互海2号    |                |                                        |                |
| <u> 名</u> 招聘管理 |   | 13 | 三副     |      | 互海2号    |                | 当点击其体公司来源后, 引亘有该公司的关约                  | 2、页顶、规模等信息     |
| 船员招聘           |   | 14 | 驾驶员    |      | 南海号     | 丁春雷            |                                        |                |
| 企业招聘           |   | 15 | 二副     |      | 互海1号    | 赵国伟            |                                        |                |
| 应聘管理           |   | 16 | 大副     |      | 互海1号    | 杨帆             |                                        |                |
| 面试管理           |   | 17 | 三副     |      | 互海2号    | 李文秀            |                                        |                |
| 人才推荐           |   | 18 | 水手长    |      | 互海1号    | 李文秀            |                                        |                |
| 1 维护保养         |   | 19 | 轮机长    | 甲类   | 互海号2020 | 李文秀            |                                        |                |
| ₽ 维修管理         |   | 20 | 轮机长    | 甲类   | 互海号2020 | 李文秀            |                                        |                |
| 命 库存管理         |   |    |        |      |         |                |                                        |                |
| ₩ 来約普理         | > |    |        |      |         |                |                                        |                |
| <b>宁</b> 船舶服务  |   |    |        |      |         |                |                                        |                |
| ● 商用管理         |   |    |        |      |         |                |                                        |                |
| ■ 预算管理         |   |    |        |      |         |                |                                        |                |
| ● 航次管理         |   |    |        |      |         |                |                                        |                |
|                |   |    |        |      |         |                |                                        |                |

# 二、我推荐的

用户登录互海通Web端,依次点击"招聘管理-应聘管理",再次点击"我推荐的",在我推荐的界面分别点击具体船员姓名、证书等级可查看该船员的资料详情、招聘详情,还支持点击具体公司去向,可查看该公司详情。

| <b>谷 三海科技</b> |               |                    |            |          |          | 工作台 (12399) 船舶AIS | 资讯 发现         |           | 切换系统        |        | <b>9</b> 75 |
|---------------|---------------|--------------------|------------|----------|----------|-------------------|---------------|-----------|-------------|--------|-------------|
| 全部菜单 🕣        |               | 已收简历               | 我推荐的 →2、   | 点击"我推荐的" | " 3、分别点击 | 船员姓名、证书等级可查福      | 看该船员的信息详情、招聘) | 羊情,还支持点击公 | 司去向,可查看公司详情 | E<br>3 |             |
| 11 公告管理       |               |                    |            |          |          |                   | +             |           |             |        |             |
| 10 智能石板       | >             |                    |            |          |          |                   |               |           |             |        | 王重          |
| ↓ 船舶管理        | >             | #                  | 船员姓名       | 正书等级     | 意向职位     | 推荐日期              | 去向            | 船舶名称      | 推荐状态 ▼      | 推荐职位   |             |
| A 船员管理        | >             | 1                  | (仲里) Z     | z=       |          | 2021-11-14        |               | 轩轩1号      | 待处理         | 水手长    |             |
| 品员费用          | >             | 2                  |            |          |          | 2021-11-14        |               | 芥子1号      | 待处理         | 大副     |             |
| ▲ 招聘管理        | ~             | 3                  |            |          |          | 2021-11-14        |               | 芥子1号      | 待处理         | 船长     |             |
| 胎员招聘          |               | 4                  |            |          |          | 2021-11-14        |               | 芥子1号      | 待处理         | 大副     |             |
| 企业招聘          |               | 5                  |            |          |          | 2021-11-12        |               | 芥子1号      | 待处理         | 船长     |             |
| 应時營證          |               | 6<br>1 <i>法</i> 次占 | 主"切曲禁锢,应晒祭 | \$T田"    |          | 2021-11-01        |               | 芥子1号      | 待处理         | 大副     |             |
| 面试管理          | $\rightarrow$ | 7                  |            | 3./±     |          | 2021-06-04        |               | 国裕11号     | 待处理         | 大副     |             |
| 人才推荐          |               | 8                  | 刘秋红        |          |          | 2020-12-07        |               | 国裕11号     | 待处理         | 大副     |             |

## 1. 查看船员资料详情

仲星 - 船员资料详情

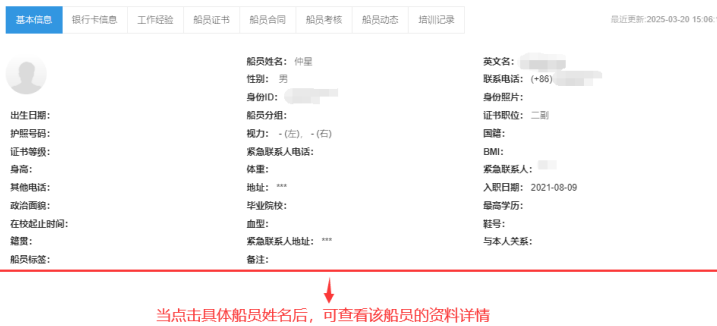

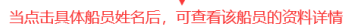

新教 **影**除 导出

### 2. 查看招聘详情

| 🍘 互海科技                                                 |   |      |                          |      |        |            | 用品用白                                     |          |        | 详情                     | 8 |
|--------------------------------------------------------|---|------|--------------------------|------|--------|------------|------------------------------------------|----------|--------|------------------------|---|
| <b>全部菜单</b> ④<br><sup>1111</sup> <sub>公告管理</sub>       | 8 | 已收简历 | 我推荐的                     |      |        |            | 姓名: 仲里 查看简历<br>证书等级:<br>投递日期: 2021-11-14 |          |        | 来源:<br>意向职务:<br>状态:    |   |
| Col 智能看板                                               |   | #    | 船员姓名                     | 证书等级 | 意向职位   | 推荐日期       | 工作计划:<br>招聘职位信息                          |          |        |                        |   |
| ↓ 船舶管理 ▲ 船员管理                                          |   | 1    | 仲星                       | 当点   | 击证书等级后 | 2021-11-14 | 招聘职务: 水手长<br>合同期限: 2年                    |          |        | 招聘人数: 1<br>证书等级: 乙二    |   |
| 自己 船员费用                                                |   | 2    |                          |      |        | 2021-11-14 | 上船日期:<br>月薪单位:人民币<br>船名:                 |          |        | 上船地点:<br>月薪:<br>航区: 近海 |   |
| A 招聘管理                                                 |   | 4    | )<br>加 <u>京</u> 埃<br>萧景琰 |      |        | 2021-11-14 | 船舶类型: 散货<br>主机功率: 4440                   |          |        | 截重吨: 27108             |   |
| 企业招聘                                                   |   | 5    | 施亮                       |      |        | 2021-11-12 |                                          |          | •      |                        |   |
| 应转管理                                                   |   | 6    | 施亮                       |      |        | 2021-11-01 |                                          | 可宣看意问职务、 | 投速日期、招 | 聘职务等信息                 |   |
| 人才推荐                                                   |   | 8    |                          |      |        | 2020-12-07 |                                          |          |        |                        |   |
| ₩ 維护保养 #修新課                                            |   | 9    | 程训忠                      | 甲类   |        | 2020-06-05 |                                          |          |        |                        |   |
| 命 库存管理                                                 |   | 10   | 丁春靈                      |      |        | 2020-06-03 |                                          |          |        |                        |   |
| ₩ 采购管理                                                 | > |      |                          |      |        |            |                                          |          |        |                        |   |
| ♀ 船舶服务 ● 表用管理                                          |   |      |                          |      |        |            |                                          |          |        |                        |   |
| 11 预算管理                                                |   |      |                          |      |        |            |                                          |          |        |                        |   |
| <ul> <li>航次管理</li> <li>前次管理</li> <li>前 船舶報告</li> </ul> |   |      |                          |      |        |            |                                          |          |        |                        |   |

# 3. 查看公司详情

×

| 公司名字:  |   | 公司简称: |
|--------|---|-------|
| 公司类型:  |   | 公司资质: |
| 公司规模:  |   | 公司地址: |
| 联系人:   |   | 联系电话: |
| email: |   |       |
| 简介:    |   |       |
|        | 1 |       |
|        |   |       |

当点击公司去向后,可查看该公司的类型、资质、规模等信息

申请合作

X